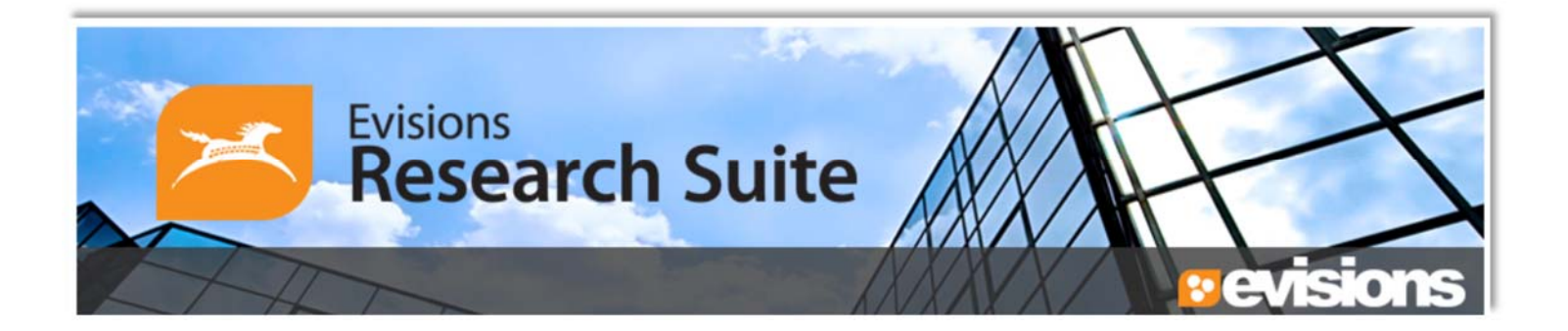

# Internal eProp/Evisions User Reference Manual

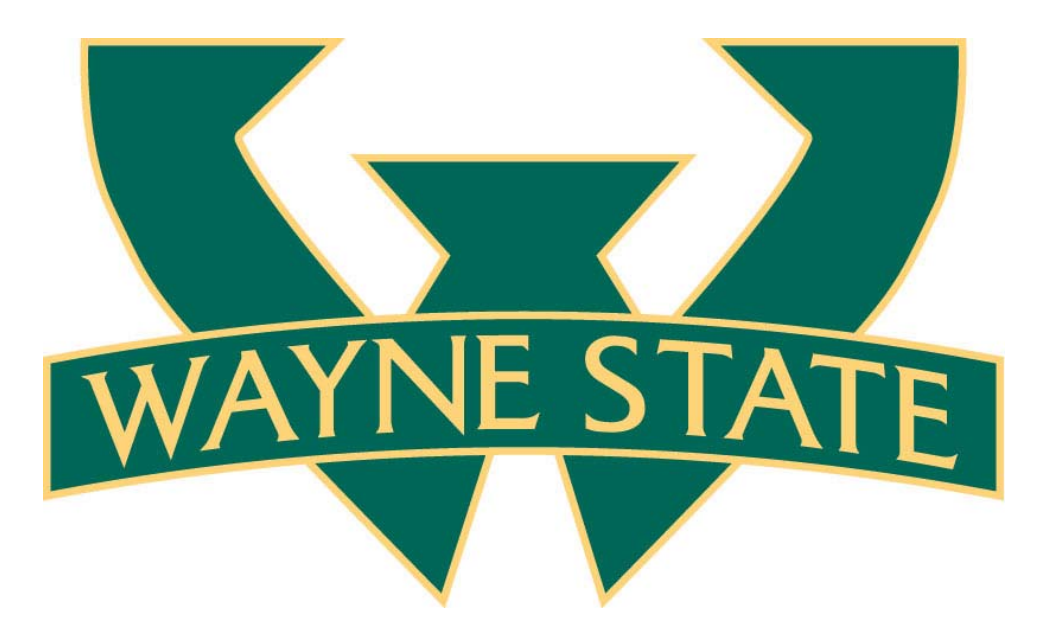

For submission of internally funded proposal opportunities of the Office of the Vice President for Research

## Introduction

Like standard Evisions/eProp for external funding opportunities, Evisions/eProp can be used for internal funding proposal development and submission. Capable of adeptly handling common proposal submission needs, Internal eProp also captures information specific to internally funded programs allowing for expedience and accuracy in proposal processing. Users can build and submit internally funded proposals for review and approval in a fashion similar to external submissions.

NOTE: Internal submissions are established with a particular set of codes and routing queues which identify funding via the Office for the Vice President for Research. The Approving Units section of Evisions must include "<u>VP Research H09050</u>" to correctly route through the system.

An internal submission requires less data input than its counterpart, making review and approval of proposals much simpler than the standard paper submissions of the past.

The following pages outline the necessary steps for proposal development of internal eProp submissions.

Log-In

Log-in to eProp/Evisions <u>here</u>. Evisions is also accessible via the Research Resources tab in Academica. A WSU Access ID and Academica password is required.

| Evisions<br>Research Suite |                                          | Research          |
|----------------------------|------------------------------------------|-------------------|
| Welcome to the E           | visions Research Su                      | o to evisions.com |
| Name Password              | Problems or questions<br>Contact support | 57                |
|                            | SIGN IN >                                |                   |
|                            |                                          |                   |
|                            |                                          |                   |

| Evisions<br>Research                   | Suite |
|----------------------------------------|-------|
| AAT                                    | k     |
| Evisions Research Suite                |       |
| <b>Research Administration Modules</b> |       |
| Cayuse SP (Sponsored Projects)         |       |
| Cayuse 424                             |       |

## 1. Select the Cayuse SP hyperlink

| Proposal Dashboard                            | >> Welcome to Cayuse SP                                                                                                    |
|-----------------------------------------------|----------------------------------------------------------------------------------------------------|
| Start New Proposal                            |                                                                                                    |
| 5 <u>My Proposals</u>                         | Use the Cayuse SP Proposal Dashboard to:                                                                                                    |
| Proposals In My Unit                          | <ul> <li>Start a new proposal.</li> <li>Edit and track proposal records you have created or on which you are named as a Principal Investigator or Co-Investigator.</li> <li>View proposal records in departmental units to which you have been granted Proposal Access.</li> </ul>                          |
| Pre-Award Spending Inbox                      | Use the Cayuse SP Award Dashboard to:                                                                                                    |
| Award Dashboard                               | View awards on which you are listed as a Principal Investigator or Co-Investigator.                                                                                                    |
| My Awards                                     | <ul> <li>View awards in departmental units to which you have been granted Award Access.</li> </ul>                                                                                                    |
| Awards In My Unit                             | Use the Cayuse SP Certifications/Approvals Dashboard to:                                                                                                    |
| Certifications/Approvals                      | Certify proposal records on which you are cited as the Principal Investigator or Co-Investigator.                                                                                                    |
| PI Certification Inbox                        | Autionze proposal records in your role as a unit Approver.                                                                                                    |
| Unit Approval Inbox                           | Administrative Support                                                                                                    |
| Sponsored Program Administration              | Contact Sponsored Program Administration for policies and procedures regarding the management and administration of research<br>and sponsored activities.SPA serves as the primary resource for information and assistance with research proposal development,<br>budget development, and award management. |
| Detroit, MI 48202-4050<br>Phone: 313.577.3726 | Technical Support                                                                                                    |
| Email: spa@wayne.edu                          | For technical issues in Cayuse SP, contact research it@wayne.edu                                                                                                    |
|                                               | Also refer to the Evisions Research Suite Support website for frequently asked questions, product documentation and other technical information.                                                                                                    |

### 2. Select Start New Proposal

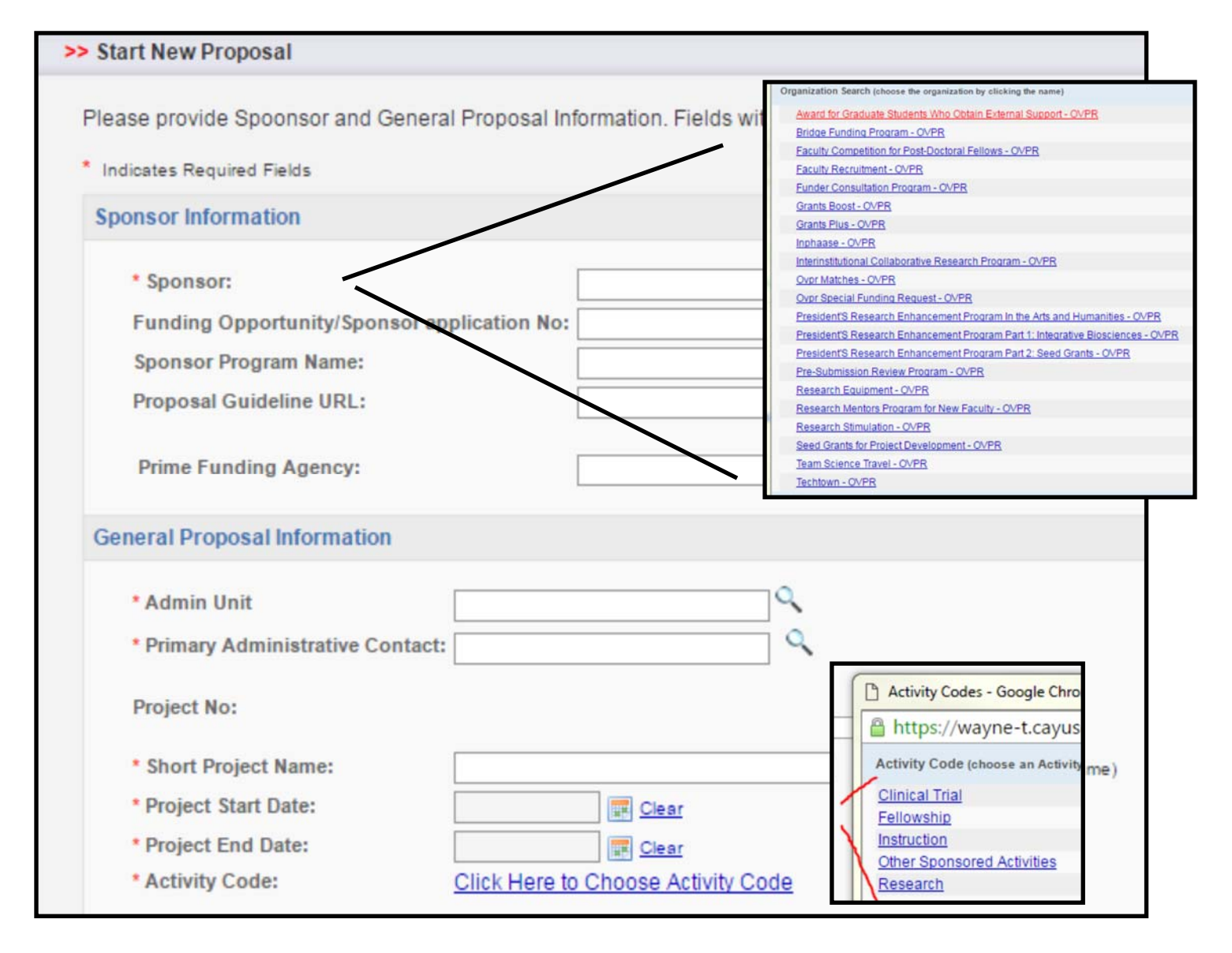

**3.** All fields with asterisks (\*) are required - fields with the magnifying glass icon are searchable; you must select field, enter search criteria in pop-up window (not case sensitive) and select pertinent record from search results.

- A. Sponsor search "OVPR", select program
- B. Administrative Unit, search for and select your home unit.
- C. Administrative Contact, search for and select your unit's Administrative Assistant
- **D. Enter Short Title**
- 4. Select "Research" for Activity Code

| Proposal Type:                  | New                              |                                         |
|---------------------------------|----------------------------------|-----------------------------------------|
| • Instrument Type:              | Select One                       |                                         |
| How will this proposal be su    | bmitted?                         |                                         |
| Select Submission Met           | thod: 🔻                          |                                         |
| Affiliated Unit(s) (if applicab | ie):                             | Click Here to Choose Affiliated Unit(s) |
| * Sponsor Deadline:             |                                  | Postmark:   Receipt:                    |
| * Title of Project:             |                                  |                                         |
|                                 |                                  |                                         |
| Create a Paired Propo           | sal O Pair with a 424 Proposal O | Un-Pair with 424 Proposal               |
|                                 |                                  | Save                                    |

- 5. Proposal Type select New
- 6. Instrument Type select Internal
- 7. Sponsor Deadline select due date for proposal submission
- 8. Enter title

**IGNORE THE 'PAIR PROPOSAL' SELECTIONS** 

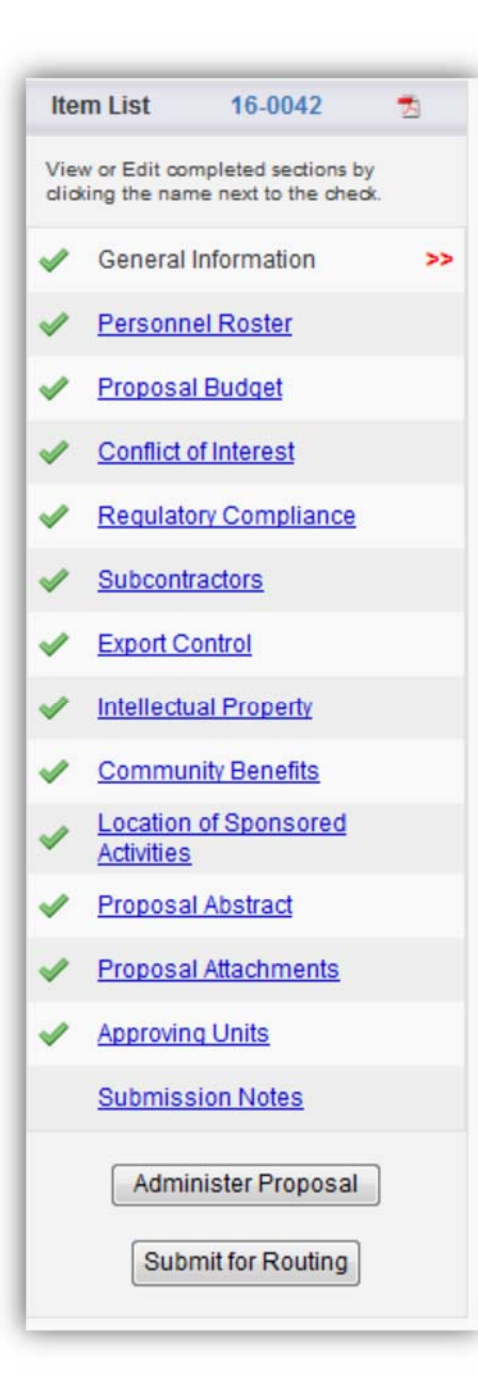

Once General Information section is completed, you must complete <u>every</u> <u>section</u> of the SP record (even if unrelated), before submission. A green check-mark is generated for completed sections.

#### Personnel Roster

| Search for and enter personnel ded<br>NOTE: The sum of allocated cred | ficating effort to the project, even if they are not requesting salary<br>dit on this proposal is currently 0%. | support.                |                              |
|-----------------------------------------------------------------------|----------------------------------------------------------------------------------------------------|-------------------------|------------------------------|
| Add Personnel Information                                             |                                                                                                    |                         |                              |
| * Last Name:                                                          | ٩                                                                                                    | • Unit:                 | ٩                            |
| • First Name:                                                         |                                                                                                    | * Role:                 | ead Principal Investigator 🔻 |
| Phone:                                                                |                                                                                                    | * Sponsored Effort %:   |                              |
| Email:                                                                |                                                                                                    | Cost Shared Effort %:   |                              |
| * Person Months:                                                      |                                                                                                    | Allocation of Credit %: |                              |
|                                                                       |                                                                                                    | Save Personnel          |                              |

- 1. Search for and select PI name
- 2. Enter 0 (zero) for Person Months
- 3. Enter 0 (zero) for Sponsored Effort
- 4. Enter 100 for Allocation of Credit
- 5. Save

#### **Proposal Budget**

| verview                      |                                                                                                    |                                                                                                    |                                          |              |
|------------------------------|----------------------------------------------------------------------------------------------------|----------------------------------------------------------------------------------------------------|------------------------------------------|--------------|
| Lead PI:                     | Timothy Foley                                                                                                    | Sponsor: G                                                                                                    | rants Boost - OVPR                       |              |
| * Budget Form:               | Summary V                                                                                                    |                                                                                                    |                                          |              |
|                              | Select one of the above:<br>Summary: View direct costs, in<br>Detailed: View specific budge<br>Autofill: View detailed budg | direct rates, bases and totals (defau<br>et categories, indirect rates, bases and<br>et data autofilled from 424 proposals | It setting)<br>nd totals<br>s, if paired |              |
| * # of Budget Periods:       | 1 🔻                                                                                                    | Project Dates:                                                                                                    | Current Period                           | Entire Proje |
|                              |                                                                                                    | * Start                                                                                                    | Clear                                    | 01/09/17     |
|                              |                                                                                                    | * End                                                                                                    | Clear                                    | 01/10/17     |
| Comments:<br>(512 chars max) |                                                                                                    |                                                                                                    | 1                                        |              |
| ost Sharing                  |                                                                                                    |                                                                                                    |                                          |              |

- 1. Ensure "Summary" is selected
- 2. Enter Start and End dates
- 3. Check "No" for Cost-sharing

| F&A Rates                                                 |                                            |                     |                         |
|-----------------------------------------------------------|--------------------------------------------|---------------------|-------------------------|
|                                                           |                                            | Current Period      | Entire Project          |
|                                                           | F&A Rate (1):                              | 0.000 %             | 0.000 %                 |
|                                                           | F&A Rate (2):                              | 0.000 %             | 0.000 %                 |
|                                                           | F&A Rate (3):                              | 0.000 %             | 0.000 %                 |
| Use calculated values: 🖉                                  | * Effective Rate:                          | 0.000 %             | 0.000 %                 |
| * The Effective Rate is for reporting purposes. To report | different rates than those calculated, unc | heck the box and en | ter the percentage valu |
| Budget Categories                                         |                                            |                     |                         |
|                                                           |                                            | Current Period      | Entire Project          |
|                                                           | SPONSOR DIRECT COSTS:                      | \$ 0                | ¢ 0                     |

#### 4. F&A Rates - Do Nothing

#### 5. Sponsor Direct Costs - Enter total budget amount

6. Save

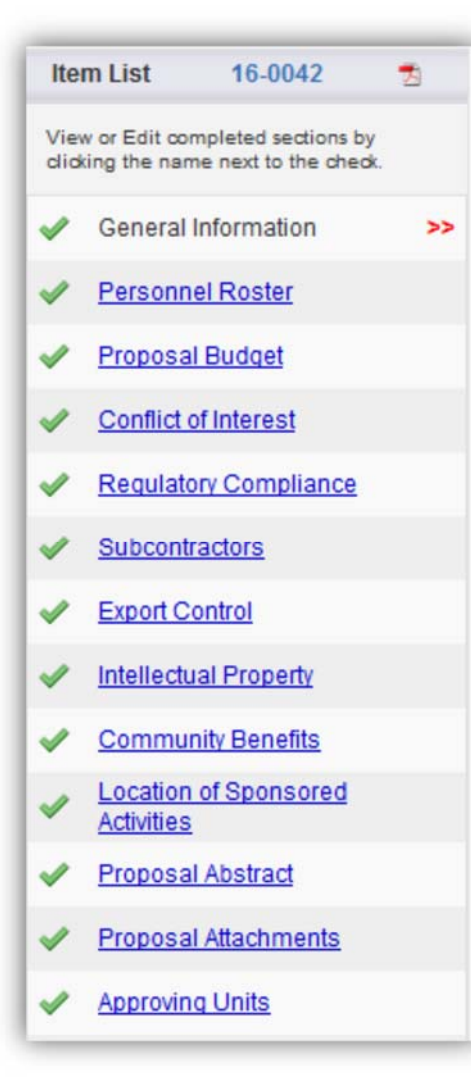

Complete each section of the Item List. Most require Yes/No answer. Please complete questions as they apply to your project.

When all sections are completed, the proposal is ready for submission

#### **Proposal Abstract**

| dica | tes Required Fields                                                                                                    |
|------|----------------------------------------------------------------------------------------------------|
| Wit  | h your permission, this abstract will be used to help match faculty researchers with potential collabora<br>ficient detail to summarize:                                                                        |
|      | a. the purpose(s) or problem(s)                                                                                                    |
|      | b. the hypothesis(es) or objective(s)                                                                                                    |
|      | c. the method(s) of the project(s)                                                                                                    |
| na   | abstracts will be made available to the public. If this abstract contains ANY institutional or sponsor pro<br>nufacturing, composition of manufacture, or related improvements), you MUST check No below and it |
| 1.   | I give permission to make this abstract publicly accessible:                                                                                                    |
| 0    | Yes 🔍 No                                                                                                    |
| 2. A | bstract                                                                                                    |
|      |                                                                                                    |
|      |                                                                                                    |
|      |                                                                                                    |
|      |                                                                                                    |
|      |                                                                                                    |
| * 3. | Please select an NSF Science Code that describes the type of research contained in this proposal:                                                                                                    |
| Se   | lect one                                                                                                    |
|      |                                                                                                    |

- 1. Select "No" we will not be tracking abstracts for internal submission material
- 2. Select NSF Science Code select the most pertinent area of study related to your proposal

#### **Approving Units - CRUCIAL STEP**

| >> Approving Units                                                                                                    |
|----------------------------------------------------------------------------------------------------|
| The units listed below will be notified to authorize this proposal record.<br>Make sure every affiliated unit is listed on this screen before submitting the proposal record for routing. Approval is required before submission to the sponsor agency.                                                                                                    |
| PLEASE NOTE:         - If proposal sponsor is OVPR (internal funding), VP Research (H09050) must be selected as an approving unit.         - If proposal sponsor is Karmanos Cancer Institute (KCI), Oncology must be selected as an approving unit.         - If proposal is a fellowship application, Graduate School must be selected as an approving unit. |
| Sponsored Program Administration will authorize this proposal on behalf of Wayne State University.<br>Do not add SPA as an approving unit.                                                                                                    |
| Add Approving Unit                                                                                                    |
| Unit: Add Unit                                                                                                    |
| List of Approving Units: (to edit the information, remove first, then add back)                                                                                                    |

- 1. You MUST search for and select "VP Research (H09050)" as an Approving Unit. Once selected, it will be added to the List of Approving Units. If not added, the proposal will not properly route.
- 2. Select Authorize Unit Listing

Once all green check marks are in place (Submission Notes are not required), you can submit proposal for routing.

Proposals will be routed to departmental/college approval queues before OVPR review and approves.